# Istruzioni per l'accesso alle lezioni in diretta streaming

# A) ACCESSO ALL'AULA VIRTUALE

- > Raggiungere la pagina web della nuova piattaforma https://sea-el.unife.it/el-dip/
- > Eseguire l'accesso cliccando "login"

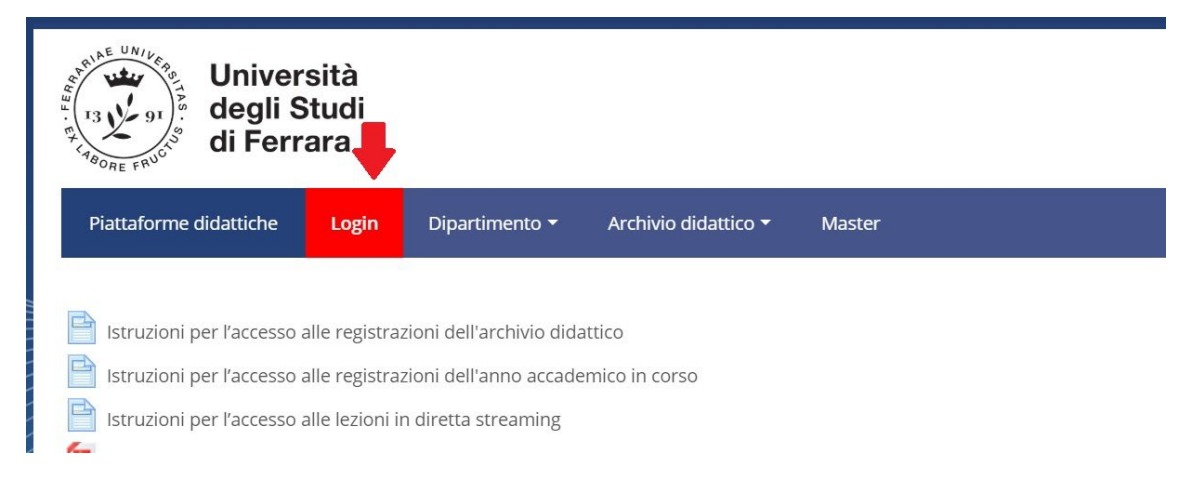

Cliccare su "<u>CLICCA QUI per entrare utilizzando le tue credenziali di ateneo</u>" sulla sinistra (riservato agli utenti UniFe) ed inserire le proprie consuete credenziali fornite dall'Ateneo

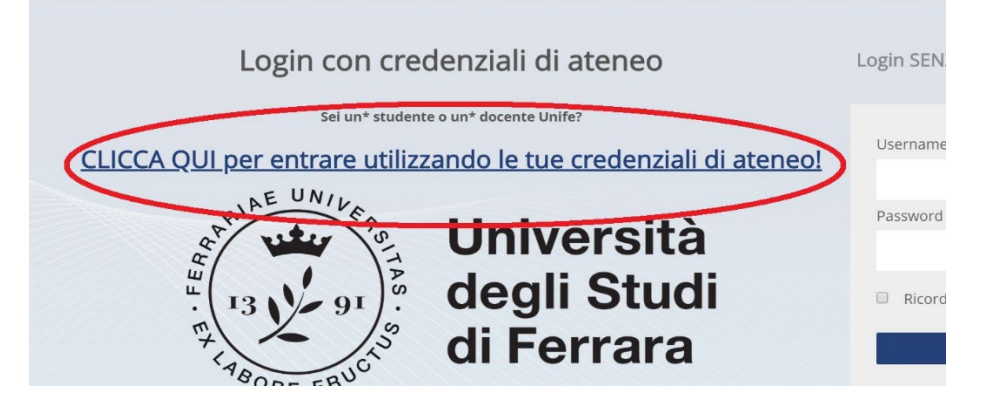

> Selezionare "Dipartimento di Giurisprudenza" nel menu in alto

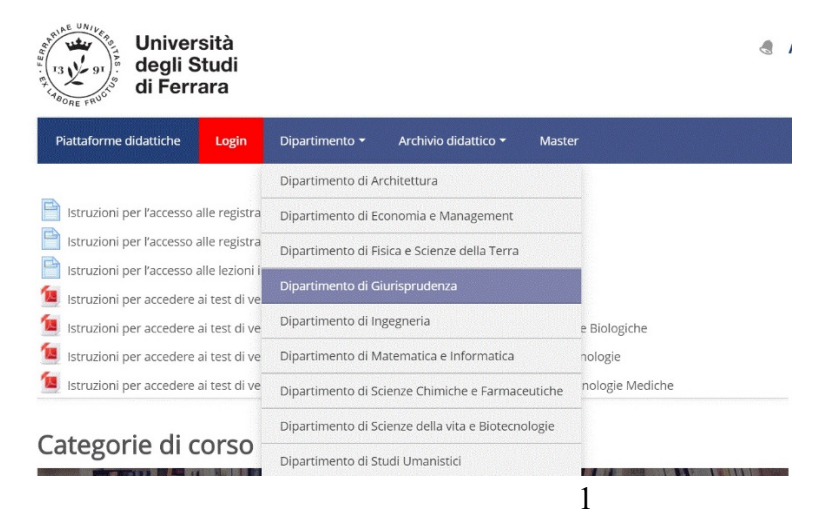

#### Selezionare il Corso di Laurea di interesse (es. Laurea Magistrale in Giurisprudenza (sede di Ferrara))

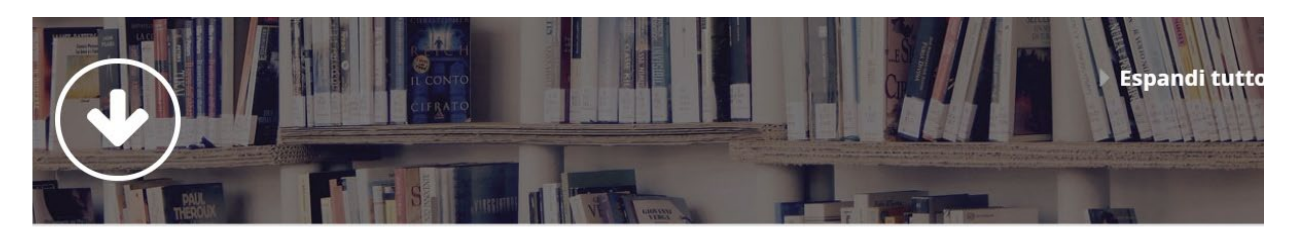

- Test di verifica delle conoscenze iniziali
- Laurea Magistrale in Giurisprudenza (sede di Ferrara)
- Laurea Magistrale in Giurisprudenza (sede di Rovigo)
- Laurea Triennale in Operatore dei servizi Giuridici
- Centri di ricerca

#### > Selezionare l'anno di corso (es. Primo anno)

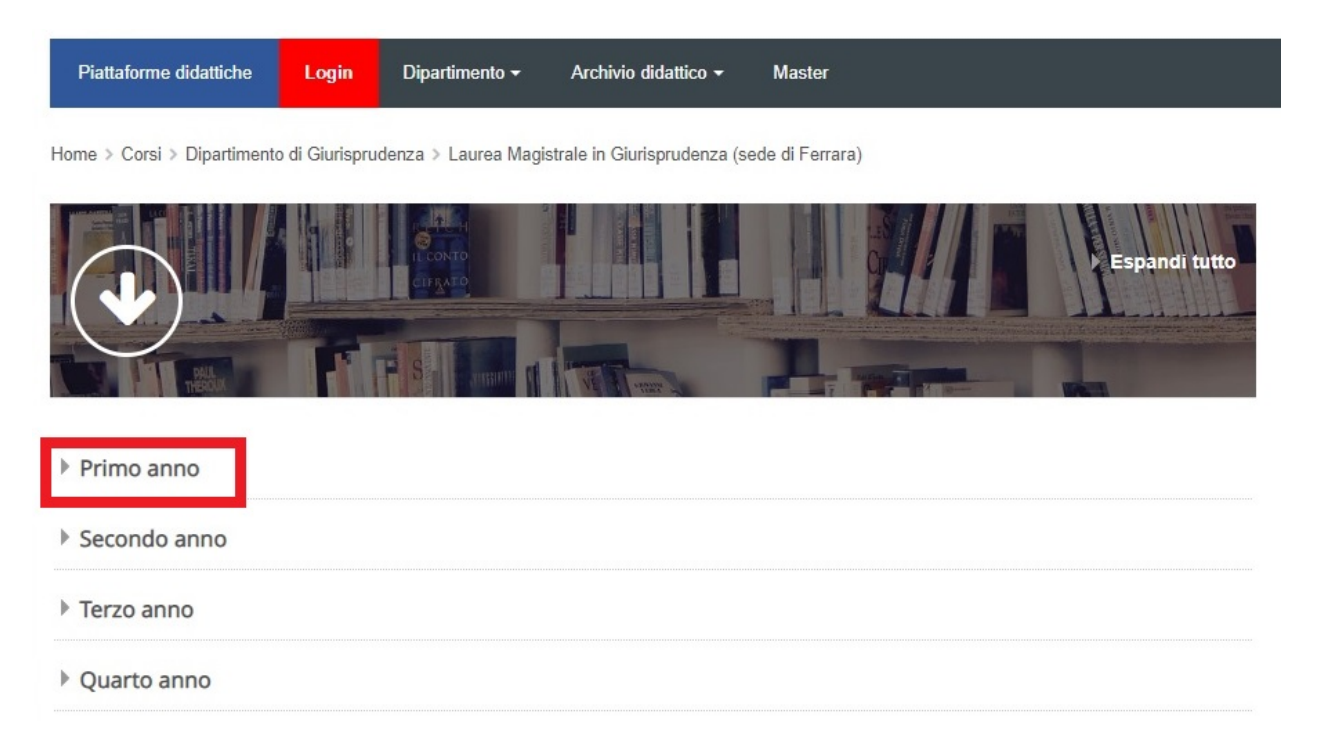

### > Accedere all' "AULA VIRTUALE PER DIRETTA STREAMING"

| Dipa<br>13 J/ 91<br>15 BORE FRUGA | artimento<br>iurisprude | enza                     |                             |                               |
|-----------------------------------|-------------------------|--------------------------|-----------------------------|-------------------------------|
| Piattaforme didattiche            | Login Di                | ipartimento <del>-</del> | Archivio didattico -        | Master                        |
| Home > Corsi > Dipartiment        | o di Giurisprudenza     | a > Laurea Magis         | trale in Giurisprudenza (se | sede di Ferrara) > Primo anno |
|                                   |                         |                          |                             |                               |
| AULA VIRTUALE PER                 | DIRETIASTRE             | AMING                    |                             |                               |
| Docente: Aurelio BRUZZO           | , Giovanni Cazzett      | ta, Arianna Fines        | si                          |                               |
| Clicca per accedere a             | questo corso            | 1                        |                             |                               |

### Cliccare sul "AULA VIRTUALE PER DIRETTA STREAMING"

| Dipartimento<br>di Giurisprudenza                  |                |                           |                             |                            |                                    |
|----------------------------------------------------|----------------|---------------------------|-----------------------------|----------------------------|------------------------------------|
| Piattaforme didattiche                             | Login          | Dipartimento <del>-</del> | Archivio didattico 🗸        | Master                     |                                    |
| ome > Corsi > Dipartiment                          | o di Giurispru | denza ≽ Laurea Magi       | istrale in Giurisprudenza ( | sede di Ferrara) > Primo a | anno > AULA VIRTUALE PER DIRETTA S |
|                                                    |                |                           |                             |                            |                                    |
|                                                    |                |                           |                             |                            | Il tuo stato di avanzamento 🕐      |
| Annunci                                            |                |                           |                             |                            | ll tuo stato di avanzamento 🕐      |
| Annunci<br>Nascosta agli studenti                  | i              |                           |                             |                            | Il tuo stato di avanzamento 🕐      |
| Annunci<br>Nascosta agli studenti<br>Aula virtuale |                |                           |                             |                            | Il tuo stato di avanzamento ③      |

#### > Cliccare sulla sessione disponibile

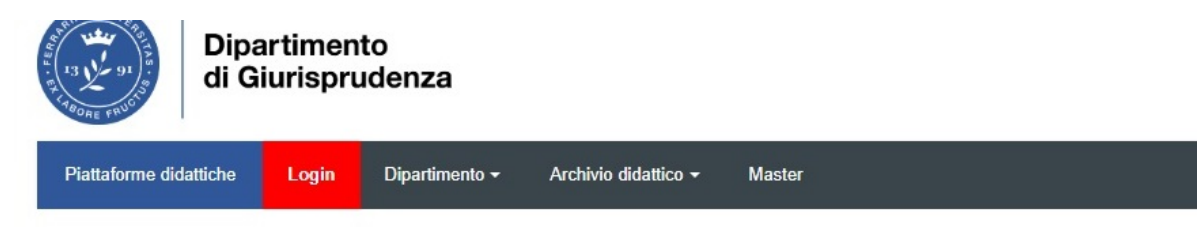

Home > Corsi > Dipartimento di Giurisprudenza > Laurea Magistrale in Giurisprudenza (sede di Ferrara) > Primo anno > AULA VIRTUALE PER DIRETTA STRE VIRTUALE PER DIRETTA STREAMING I anno

## AULA VIRTUALE PER DIRETTA STREAMING I anno

|                  | E Sessioni                                                               |            |                          |   |   |   |
|------------------|--------------------------------------------------------------------------|------------|--------------------------|---|---|---|
| AU<br>Blo        | ILA VIRTUALE PER DIRETTA STREAMING - Aula corso<br>occata                |            |                          |   |   |   |
| Crea se          | essione                                                                  | Filtra per | Tutte le sessioni future | • | Q | • |
| <b>AU</b><br>04/ | ILA VIRTUALE PER DIRETTA STREAMING I anno<br>/03/20, 12:52 (disponibile) |            |                          |   |   |   |
|                  |                                                                          |            |                          |   |   | - |

#### > Si apre una scheda laterale. Cliccare su "Partecipa alla sessione"

| di G                                                   | iurisprudenza                                     |                                 |                                                                |
|--------------------------------------------------------|---------------------------------------------------|---------------------------------|----------------------------------------------------------------|
| Piattaforme didattiche                                 | Login Dipartimento <del>-</del>                   | Archivio didattico <del>-</del> | Master                                                         |
| Home > Corsi > Dipartimento<br>VIRTUALE PER DIRETTA ST | o di Giurisprudenza > Laurea Ma<br>REAMING I anno | gistrale in Giurisprudenza (se  | ede di Ferrara) > Primo anno > AULA VIRTUALE PER DIRETTA STREA |
| AULA VIRTUA                                            | ALE PER DIRET                                     | TA STREAMIN                     | NG I anno                                                      |
| =                                                      |                                                   | Sess 🗙 Au                       | JLA VIRTUALE PER DIRETTA STREAMING I anno                      |
| AULA VIRTUAL<br>Bloccata                               | E PER DIRETTA STREAMING -                         | Aula corso                      | Partecipa alla sessione                                        |
| Crea sessione                                          |                                                   |                                 | Accesso ospite                                                 |

Si apre una nuova pagina web e si avvia il collegamento all'aula.

### **B) PARTECIPAZIONE ALLA LEZIONE**

Mentre la lezione è in corso, i partecipanti sentono (ed eventualmente vedono) il docente e visualizzano eventuali *slides* o altri documenti da lui condivisi

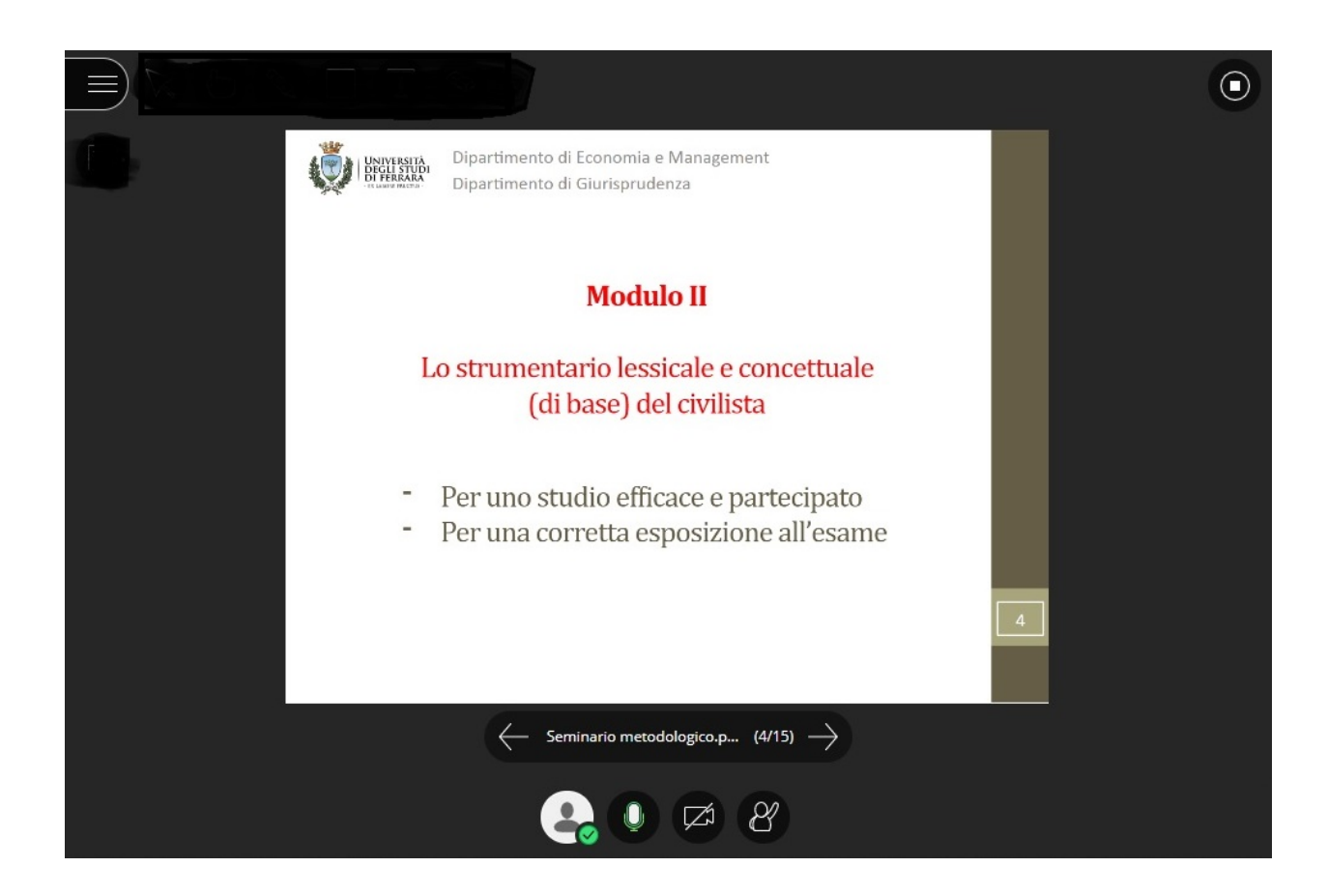

- > È possibile interagire con il docente e gli altri studenti utilizzando la chat.
  - > Cliccare sulle frecce viola, in basso a destra

| Benvenuti!                                                                                     |  |
|------------------------------------------------------------------------------------------------|--|
| Nell'aula sei presente solo tu.<br>Entra e inizia! Carica i tuoi contenuti e verifica l'audio. |  |
|                                                                                                |  |
| 🚑 Ø 🖻 8                                                                                        |  |

> Scrivere il proprio messaggio nel box in alto a destra e premere invio.

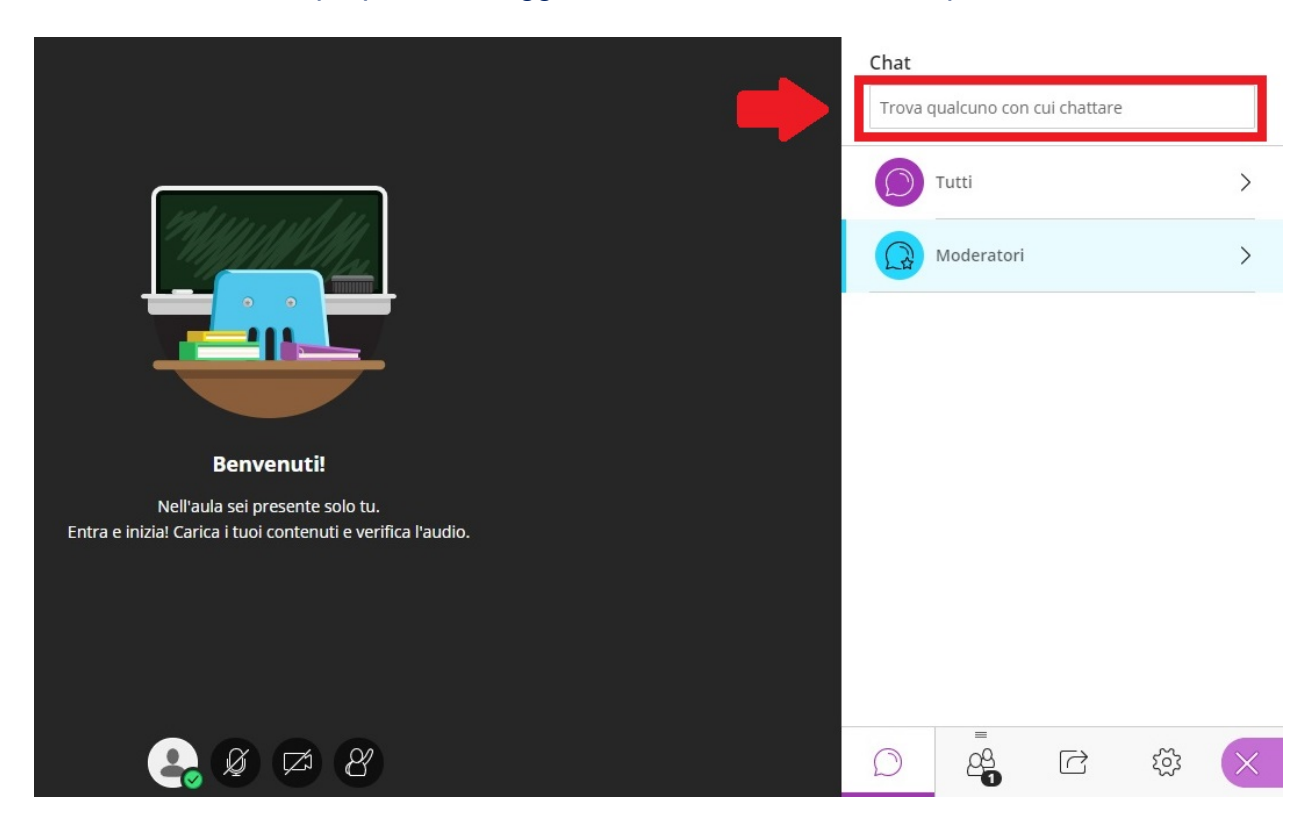

# **C) AL TERMINE DELLA LEZIONE**

> Per disconnettersi, cliccare sul menu in alto a sinistra

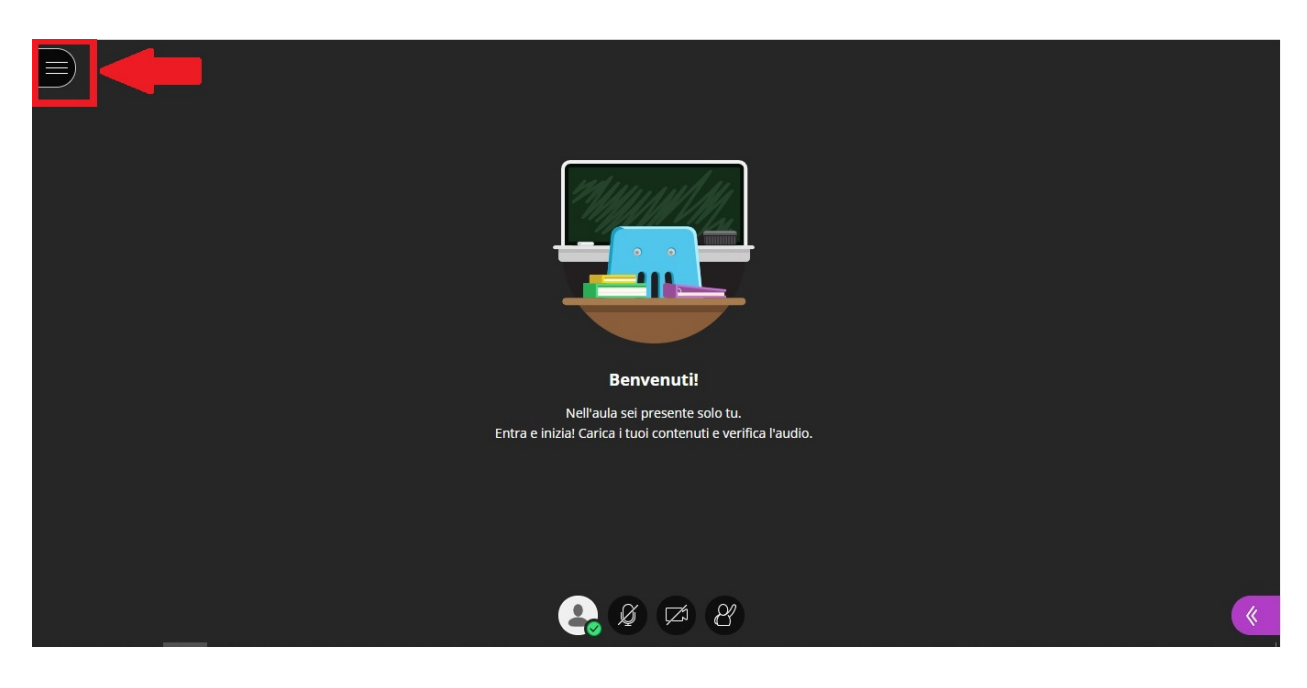

Cliccare su "abbandona sessione"

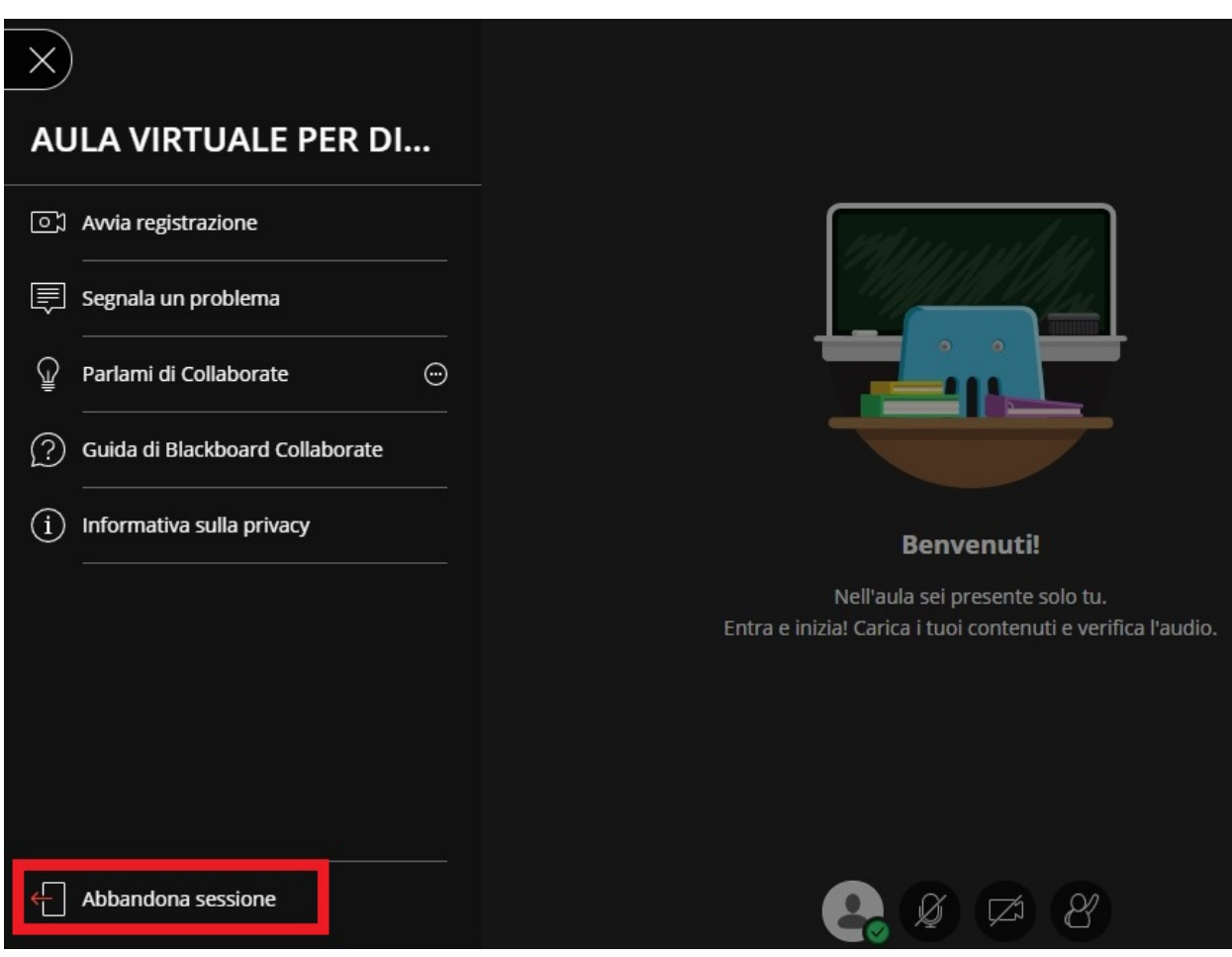